## Så här söker du ersättning för företagshälsovård i e-tjänsten

• Guide för e-tjänsten för arbetsgivare

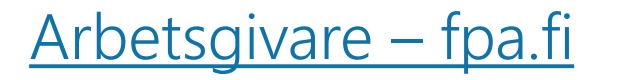

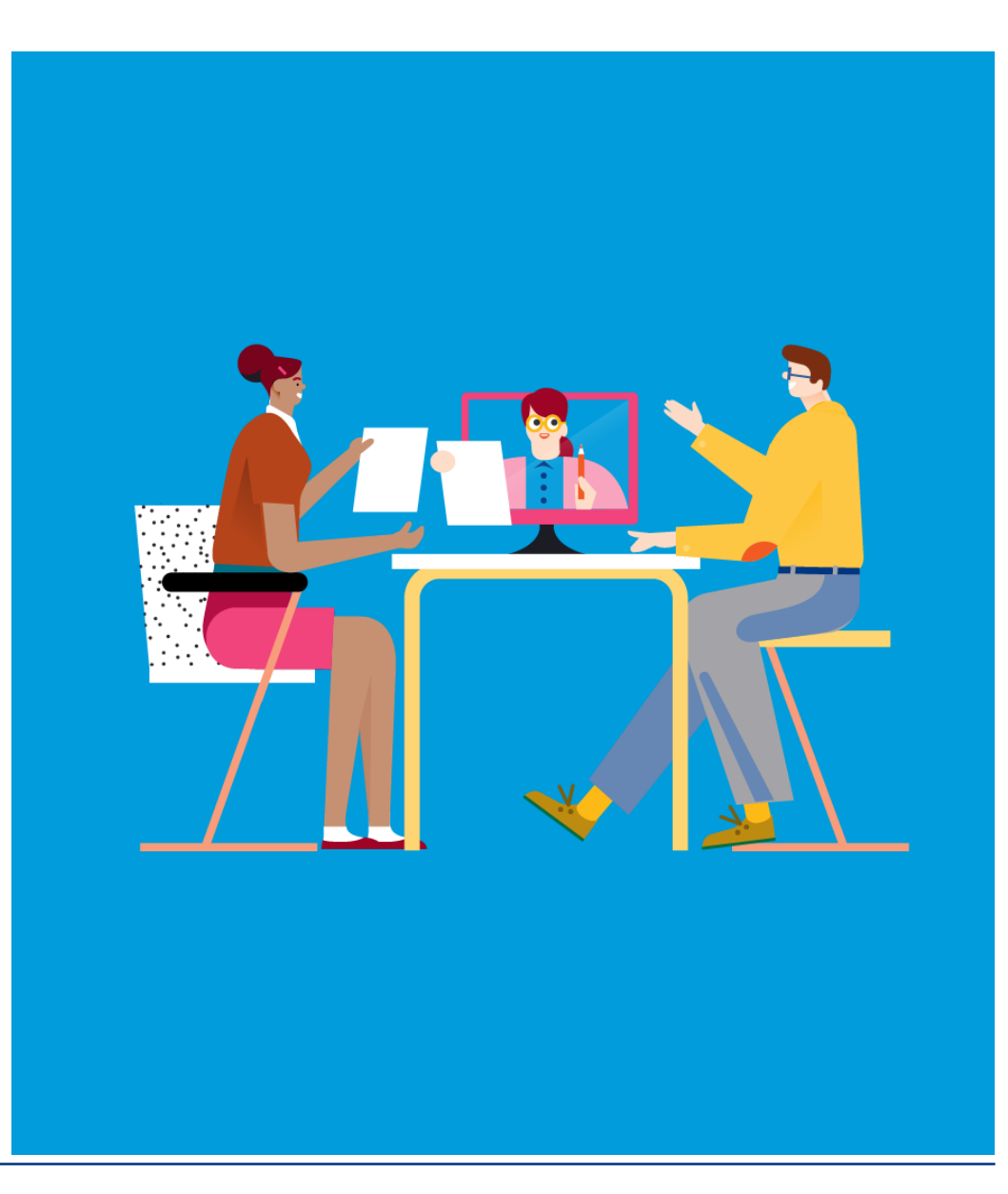

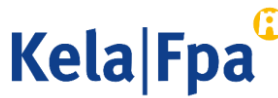

# Ersättningar för företagshälsovård via e-tjänsten för arbetsgivare

Arbetsgivaren kan fylla i och skicka in sin ansökan om ersättning för företagshälsovårdskostnader på nätet: <u>E-tjänsten för ersättningar för företagshälsovård</u> <u>för arbetsgivare – fpa.fi/arbetsgivare</u>

- Man loggar in på e-tjänsten med Suomi.fi-identifikation. Därtill behövs en Suomi.fifullmakt. Läs mer i presentationen av e-tjänsten.
- Ersättningen söks per räkenskapsperiod inom 6 månader efter räkenskapsperiodens slut.
- Arbetsgivaren kan själv fylla i alla uppgifter i den elektroniska ansökan eller göra ansökan utifrån de förhandsuppgifter som producenten av företagshälsovårdstjänster skickat elektroniskt.
- Det lönar sig att göra en elektronisk ansökan när arbetsgivaren slår samman uppgifter från flera serviceproducenter.

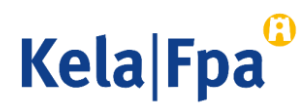

## 1. Logga in

- Logga in på tjänsten med Suomi.fi-identifikation.
- Därtill behöver du Suomi.fi-fullmakten
  - o "Behandla arbetsgivarens ersättningsansökan för företagshälsovård" eller
  - "Skicka arbetsgivarens ersättningsansökan för företagshälsovård"
     <u>Läs mer på presentationssidan för e-tjänsten.</u>

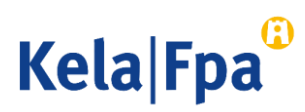

### Beakta det här när du använder e-tjänsten

- Använd knappen Fortsätt för att gå vidare i ansökan. Om du vill gå tillbaka i ansökan ska du välja önskat alternativ i menyn till vänster på sidan.
  - Använd inte webbläsarens funktioner Back, Edellinen eller Föregående.
- Du kan avbryta och spara din ansökan som utkast.
  - Gå alltid tillbaka till den sista sida där du fyllt i något innan du avbryter, så att alla uppgifter du har antecknat sparas. Välj därefter *Fortsätt*, så öppnas följande sida. Välj *Avbryt* och *Spara och avsluta*. Uppgifterna sparas fram till och med sidan före den där du valde Avbryt.
- Du kan fortsätta fylla i ansökan på sidan Förhandsuppgifter. Välj Utkast och Fortsätt.
- Om du har gått tillbaka för att komplettera uppgifterna på tidigare sidor ska du välja Fortsätt för att spara ändringarna.

En ansökan som sparats som utkast finns kvar i e-tjänsten i 6 månader.

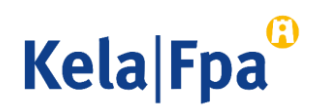

# 2. Ansökan via e-tjänsten utan elektroniska förhandsuppgifter

- 1. Välj ansökningssätt.
- Om du inte har fått elektroniska förhandsuppgifter av serviceproducenten, välj Ansökan utan förhandsuppgifter > Gör ansökan

| Startsida            | A                                                                                                    |  |  |  |
|----------------------|----------------------------------------------------------------------------------------------------|--|--|--|
| Förhandsuppgifter    | Arbetsgivares foretagshalsovard:                                                                                                    |  |  |  |
| Ansökan              | Förhandsuppgifter                                                                                                    |  |  |  |
| lidigare ansökningar | Matin Mallinaia Ov                                                                                                    |  |  |  |
| Beslut               | 2 <sup>°</sup> 7-3.0                                                                                                    |  |  |  |
|                      | Obligatoriska uppgifter anges med tecknet *                                                                                                    |  |  |  |
|                      | Ansökan kan göras upp enligt räkenskapsperiod för endast ett verksamhetsställe. Ansökan<br>ska antingen gälla bara ett verksamhetsställe eller vara en kombinationsansökan för flera<br>verksamhetsställen. |  |  |  |
|                      | Välj ansökningssätt: *                                                                                                    |  |  |  |
|                      | O Jag ansöker om ersättning med en enda ansökan (arbetsgivare med ett verksamhetsställe).                                                                                                    |  |  |  |
|                      | <ul> <li>Jag ansöker om ersättning för samtliga verksamhetsställen med en enda ansökan (arbetsgivare<br/>med flera verksamhetsställen).</li> </ul>                                                          |  |  |  |
|                      | <ul> <li>Jag ansöker om ersättning separat för varje enskilt verksamhetsställe (arbetsgivare med flera<br/>verksamhetsställen).</li> </ul>                                                                  |  |  |  |

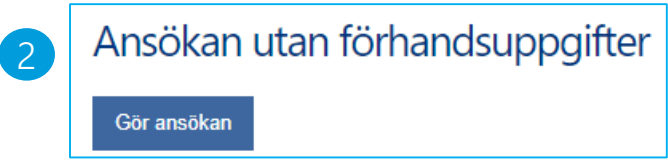

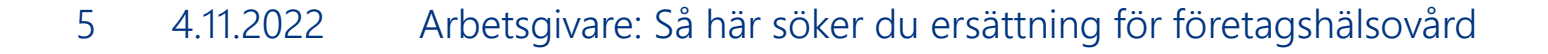

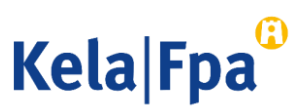

### 3. Ansökan med elektroniska förhandsuppgifter

- 1. Välj ansökningssätt.
- 2. Om du har kommit överens med producenten av företagshälsovårdstjänster om att den skickar förhandsuppgifterna elektroniskt kan du ta fram dem som underlag för ansökan. Välj de uppgifter som du vill behandla.
- Läs förhandsuppgifterna genom att välja "Kontrollera uppgifterna". Du kan också ta ut en separat rapport över förhandsuppgifterna genom att välja "Rapport".
- 4. För över de färdiga uppgifterna till den egentliga ansökan: Välj "Gör ansökan".

#### Välj ansökningssätt: \*

- Jag ansöker om ersättning med en enda ansökan (arbetsgivare med ett verksamhetsställe).
   Jag ansöker om ersättning för samtliga verksamhetsställen med en enda ansökan (arbetsgivare med flera verksamhetsställen).
- Jag ansöker om ersättning separat för varje enskilt verksamhetsställe (arbetsgivare med flera verksamhetsställen).

### Uppgifter som serviceproducenten skickat

Välj uppgiftsrad och därefter den funktion du vill utföra:

|   | Välj                                                                                   | Uppgiften<br>togs emot  | Status         | Serviceproducentens<br>namn och FO-nummer | Arbetsgivarens<br>räkenskapsperiod | Arbetsgivarens<br>namn och FO-<br>nummer |  |  |
|---|----------------------------------------------------------------------------------------|-------------------------|----------------|-------------------------------------------|------------------------------------|------------------------------------------|--|--|
| 2 |                                                                                        | 08.03.2018<br>kl. 12:34 | Kontrollerade  | Lääkärikeskus Maininki<br>170100 I-8      | 01.01.2017 -<br>31.12.2017         | Matin Mallipaja<br>Oy, 2 <sup></sup> 3.0 |  |  |
|   | Kom ihåg att göra själva ansökan och skicka den till FPA innan ansökningstiden går ut. |                         |                |                                           |                                    |                                          |  |  |
|   | Та                                                                                     | bort F                  | 3<br>Rapport H | Kontrollera uppgifterna                   | 4<br>Gör ansökan                   |                                          |  |  |

Kela|F

### 4. Gör ansökan

- Om företaget har flera verksamhetsställen ska du på sidan Uppgifter om den sökande välja det verksamhetsställe vars uppgifter du behandlar. I beslutsbreven finns uppgiften om verksamhetsstället i punkten Arbetsgivarens FO-nummer.
- 2. Välj de kostnads- och verksamhetsuppgifter som du har för avsikt att uppge i ansökan. De alternativ som du valt visas och kan fyllas i.

Startsida Arbetsgivares företagshälsovård: Förhandsuppgifter Kostnads- och verksamhetsuppgifter - Val Ansökan Uppgifter om den sökande av verksamhet 2 Bransch och personantal Anordnande Matin Mallipaja Oy Verksamhetsplan 2 '-3.0 Utlåtande om ersättningsansökan Val av verksamhet Vilka kostnader har arbetsgivaren haft under den räkenskapsperiod som ansökan gäller? I ansökan Ytterligare uppgifter visas bara de sidor som du väljer nedan. Kontaktuppgifter Kontonummer Ersättningsklass I: Försenad ansökan Arbetsplatsutredningar Sammandrag Information, rådgivning och vägledning Ankomstbekräftelse och Uppföljning av hälsotillståndet och av arbets- och funktionsförmågan utskrift Tidigare ansökningar Ingår det i kostnaderna i ersättningsklass I också kostnader för distanstjänster? Beslut O Ja O Nei Ersättningsklass II: Sjukvårdsbesök Besök som hänför sig till annan hälsovård? Ingår det i kostnaderna i ersättningsklass II också kostnader för distanstjänster? O Ja O Nei

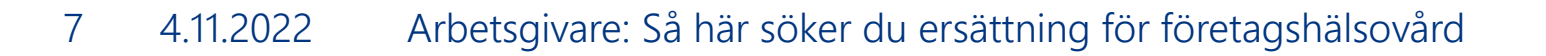

Kela|Fpa<sup>©</sup>

### 5. Kontrollera och sänd ansökan

- 1. Under Sammandrag kan du läsa den färdiga ansökan med uppgifter.
- 2. Genom att välja Tidigare ansökningar ser du den ansökan som du skickat. När ansökan har avgjorts ser du beslutet under Beslut
- Du får en bekräftelse i e-tjänsten när FPA har tagit emot ansökan.
   Du kan skriva ut ansökan genom att klicka på Skriv ut sammandrag.

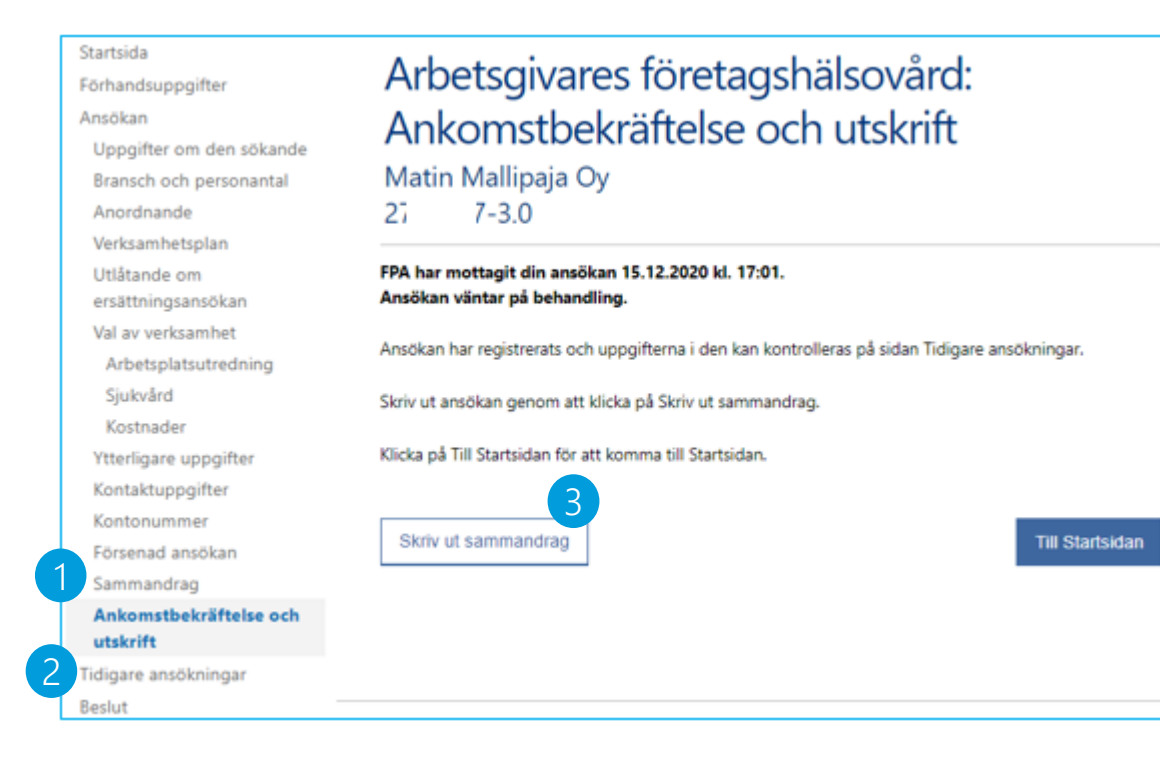

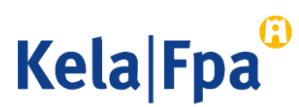

### Mer information

- <u>Företagshälsovård fpa.fi</u>
- Presentationssida om e-tjänsten: <u>E-tjänsten för företagshälsovård fpa.fi</u>

Prenumerera på nyhetsbrevet <u>Työnantajainfo</u>, som innehåller avsnitt på svenska

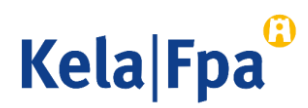

### <u>Guider och presentationer för</u> arbetsgivare – Arbetsgivare – fpa.fi

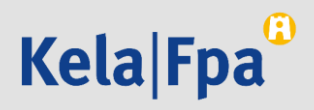